# SIGLENT<sup>®</sup>

# How to update the firmware on an SPD3000 Series power supply

October 25, 2017

The SIGLENT SPD3000 series of power supplies can be upgraded remotely using a computer, USB cable, and SIGLENT EasyPower software.

1. Download EasyPower from the firmware & software tab of the SPD Product Page

2. Download the latest firmware from the firmware and software tab of the SPD Product Page. Unzip the file using a file utility (7Zip, Winzip, etc..) and place the firmware file (\*.UGF extension) to an easy-to-remember folder on a local drive of the computer.

3. Connect the SPD power supply to the computer using a USB cable

4. Connect the SPD power supply to an uninterruptible power supply to provide constant power to the unit during the upgrade

**WARNING!** The user is responsible for any repair costs associated with a faulty upgrade. The repair will be considered "Out-of-warranty" and SIGLENT is not responsible for any damage, repair, or shipping costs associated with a faulty upgrade.

5. Run EasyPower software. You can run an application a number of ways. One way is to simply doubleclick on the desktop icon:

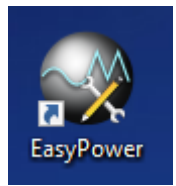

6. After the application opens, select the connection icon and then the USBTMC connection method as shown below:

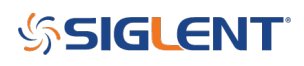

| File Function View Version | EasyPower                  |                 | 008 |
|----------------------------|----------------------------|-----------------|-----|
|                            | File Function View Version |                 |     |
| USBTMC<br>VX111            | 78 광 🖬 🗿                   | ConnectType     |     |
|                            |                            | USBTMC<br>VXIII |     |
| 13                         |                            |                 | 13  |

7. Select the USB device that you wish to communicate with and select Open:

| ConnectByUSBTMC                             | $\otimes$ |
|---------------------------------------------|-----------|
| The connected devices are list below:       |           |
| USB0::0x0483::0x7540::SPD30CA1160173::INSTR |           |
|                                             |           |
|                                             |           |
|                                             |           |
| Open Search Cancel                          |           |
|                                             |           |

8. Select Version > Upgrade

## **SIGLENT**<sup>°</sup>

| Face Damage                  |                              | 000     |
|------------------------------|------------------------------|---------|
| E asyrower                   |                              | 000     |
|                              |                              |         |
| About EasyPower              |                              |         |
| Device List: 1 Help          |                              |         |
|                              | ×                            |         |
| CH1                          | CH2                          |         |
| C ON/OFF                     | C ON/OFF                     | OutMade |
|                              |                              |         |
|                              |                              | C Seria |
| Voltage <b>Organization</b>  | Voltage                      | C Paral |
|                              |                              |         |
|                              |                              |         |
|                              |                              |         |
| Power                        | Power                        |         |
|                              |                              |         |
|                              |                              |         |
|                              |                              |         |
| Set 00.000 🚔 V Set 0.000 🖾 🛆 | Set 00.000 🗠 V Set 0.000 🗠 🛆 | Save    |
|                              |                              | Recall  |
|                              |                              |         |
|                              | 13                           |         |

9. Select the firmware update file by pressing "..."

| UpgradeDlg   |             | ×               |
|--------------|-------------|-----------------|
|              | Normal Mode | © Firmware Mode |
| UpgradeFile: |             |                 |
|              | L           |                 |
|              |             | Upgrade         |
|              |             | Ready           |

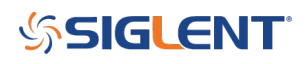

10. Select the firmware update (\*.UGF extension) and press Open:

| Open               |                                           |                    |          |       |          | $\times$ |
|--------------------|-------------------------------------------|--------------------|----------|-------|----------|----------|
| Look in:           | Fimware 🔹                                 | ← 🗈 💣 📰▼           |          |       |          |          |
| Name               |                                           | Date modified      | Туре     | Size  |          |          |
| Data               |                                           | 0/20/2016 0.00 AM  | F1 ( ))  |       |          |          |
| SPD33              | 303C V100R002B01D01P02.ugf                | 9/30/2014 11:21 AM | UGF File | 58 KB |          |          |
|                    |                                           |                    |          |       |          |          |
|                    | Size: 58.0 KB<br>Date modified: 9/30/2014 | 11:21 AM           |          |       |          |          |
|                    | Bate mouncar 5/ 50/ 2014                  |                    |          |       |          |          |
|                    |                                           |                    |          |       |          |          |
|                    |                                           |                    |          |       |          |          |
|                    |                                           |                    |          |       |          |          |
|                    |                                           |                    |          |       |          |          |
|                    |                                           |                    |          |       |          |          |
|                    |                                           |                    |          |       |          |          |
|                    |                                           |                    |          |       |          |          |
|                    |                                           |                    |          |       |          |          |
|                    |                                           |                    |          |       |          |          |
|                    |                                           |                    |          |       |          |          |
| Dia anna           |                                           |                    |          |       | <b>[</b> |          |
| rile <u>n</u> ame: | SPD3303C V100R002B01D01P02                |                    |          |       |          | Open     |
| Files of type:     | update file(*.ADS;*.ugf)                  |                    |          |       | ٥        | Cancel   |
|                    |                                           |                    |          |       |          | Help     |
|                    |                                           |                    |          |       |          |          |

11. Press Upgrade and select USB:

| UpgradeDlg   |                                                                       | × |
|--------------|-----------------------------------------------------------------------|---|
|              | • Normal Mode • Firmware Mode                                         |   |
| UpgradeFile: | C:\Users\jayre\Documents\Instruments\SPD\Firmware\SPD3303C V100R002B( |   |
|              |                                                                       |   |
|              | Upgrade                                                               |   |
|              | Ready                                                                 |   |

12. Verify the connection type (USBTMC) and select the instrument address from the list:

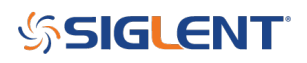

| ConnectType 🛞 |                      |
|---------------|----------------------|
|               |                      |
| USBTMC        |                      |
| VXI11         | ConnectByUSBITMC (*) |
|               | Open Search Cancel   |

13. The software will indicate the progress of the upgrade. You may also receive prompts to restart the instrument after the process is complete.

| UpgradeDlg   | $\overline{\mathbf{x}}$                                               |
|--------------|-----------------------------------------------------------------------|
|              | Normal Mode C Firmware Mode                                           |
| UpgradeFile: | C:\Users\jayre\Documents\Instruments\SPD\Firmware\Beta\V100R002B01D01 |
|              |                                                                       |
|              | Upgrading firmware now, please don't let the instrument power off !   |
|              | Upgrade                                                               |
|              | Ready                                                                 |

## **SIGLENT**

Upgrade

 $\times$ 

Upgrade Over! Please close the software and open it again.

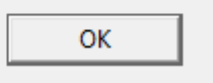

## SIGLENT<sup>®</sup>

### **North American Headquarters**

SIGLENT Technologies America, Inc 6557 Cochran Rd Solon, Ohio 44139 Tel: 440-398-5800 Toll Free:877-515-5551 Fax: 440-399-1211 info@siglent.com www.siglentamerica.com/

#### **European Sales Offices**

SIGLENT TECHNOLOGIES EUROPE GmbH Staetzlinger Str. 70 86165 Augsburg, Germany Tel: +49(0)-821-666 0 111 0 Fax: +49(0)-821-666 0 111 22 info-eu@siglent.com www.siglenteu.com

### **Asian Headquarters**

SIGLENT TECHNOLOGIES CO., LTD. Blog No.4 & No.5, Antongda Industrial Zone, 3rd Liuxian Road, Bao'an District, Shenzhen, 518101, China. Tel:+ 86 755 3661 5186 Fax:+ 86 755 3359 1582 sales@siglent.com www.siglent.com/ens